MAÎTRISE DE WORD COMMUNICATION ET TECHNIQUES PROFESSIONNELLES

## Créer un document

- Fiche 02 -

| FONCTIONS                                        | MANIPULATIONS                                                                                                    |
|--------------------------------------------------|----------------------------------------------------------------------------------------------------|
| CRÉER UN NOUVEAU DOCUMENT                        |                                                                                                    |
| Sur le modèle Normal.dot                         | Création sur le modèle Normal.dot                                                                                                    |
| En utilisant un modèle du répertoire « Modèles » | • Fichier - Nouveau et sélectionner le modèle                                                                                                    |
| OUVRIR UN DOCUMENT                               |                                                                                                    |
| Sélectionner le dossier actif                    | <ul> <li>et choix d'un autre dossier. Fermer la boîte de<br/>dialogue avec </li> </ul>                                                                                                    |
| Ouvrir le fichier à traiter                      | E le sélectionner dans le dossier actif                                                                                                    |
| ENREGISTRER UN DOCUMENT                          |                                                                                                    |
| Nommer une première fois le fichier              | • Gu Fichier - Enregistrer (sous) puis spécifier : destination, nom et type                                                                                                    |
| Faire une mise à jour                            | • 🖬 ou Fichier – Enregistrer                                                                                                    |
| Modifier destination, nom ou type                | Fichier - Enregistrer sous                                                                                                    |
| Créer une fiche Résumé                           | Fichier – Propriétés                                                                                                    |
|                                                  | L'option <i>Demander les propriétés du document</i> ,<br>accessible via la commande <b>Outils – Options –</b><br>Onglet Enregistrement, systématise l'ouverture de la<br>fiche Résumé lors de la 1 <sup>ère</sup> sauvegarde                              |
| Modifier les options de sauvegarde               | <ul> <li>Fichier Enregistrer sous et Outils - Options<br/>générales (Word 97 : <options>)</options></li> </ul>                                                                                                    |
| SAISIR UN DOCUMENT                               |                                                                                                    |
| Définir la mise en page                          | • Fichier - Mise en Page et définir marges, format de papier, alimentation papier et disposition                                                                                                    |
| Saisir un document                               | <ul> <li>Frappe au kilomètre en limitant le nombre de<br/>paragraphes aux entités à créer - cela permet de<br/>réduire le temps passé au formatage des<br/>données ; éventuellement, utiliser des STYLES si<br/>les mises en forme se répètent</li> </ul> |
| UTILISER LE PRESSE-PAPIERS                       | <ul> <li>1- Sélectionner les informations sources et les copier in ou les couper vers le Presse-papiers Windows</li> </ul>                                                                                                    |
|                                                  | <ul> <li>2- Activer la destination et coller <sup>1</sup> le contenu du<br/>Presse-papiers</li> </ul>                                                                                                    |
|                                                  | ARC.                                                                                                    |
| Utiliser le correcteur orthographique            | • • ou <f7></f7>                                                                                                    |
| Utiliser le dictionnaire des synonymes           | ● <û>+ <f7></f7>                                                                                                    |
| Inserer des césures de fin de ligne              | Outils – Langue – Coupure de mots                                                                                                    |
| Accentuer les majuscules                         | <ul> <li>Activer mot ou sélectionner l'information puis</li> <li>1&gt;+<f3></f3></li> </ul>                                                                                                    |